# Employee Self Service How to Update Your Phone Number

**EMPLOYEE SELF SERVICE – HOW TO GUIDE** 

CITY OF RACINE | 730 Washington Avenue

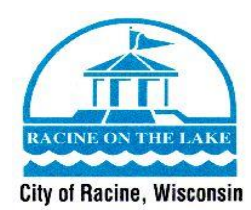

**ESS How To Guide** 

Welcome to the Guide on how to update your phone number through Employee Self Service. This guide will give you the step - by - step instructions on how to update your phone number, add a new phone number, or delete a phone number through Employee Self Service. Before following this guide, make sure you have access to Employee Self Service and your login information. If you do not have a login for Employee Self Service, or have any questions on this guide, please contact Human Resources at (262) 636-9175.

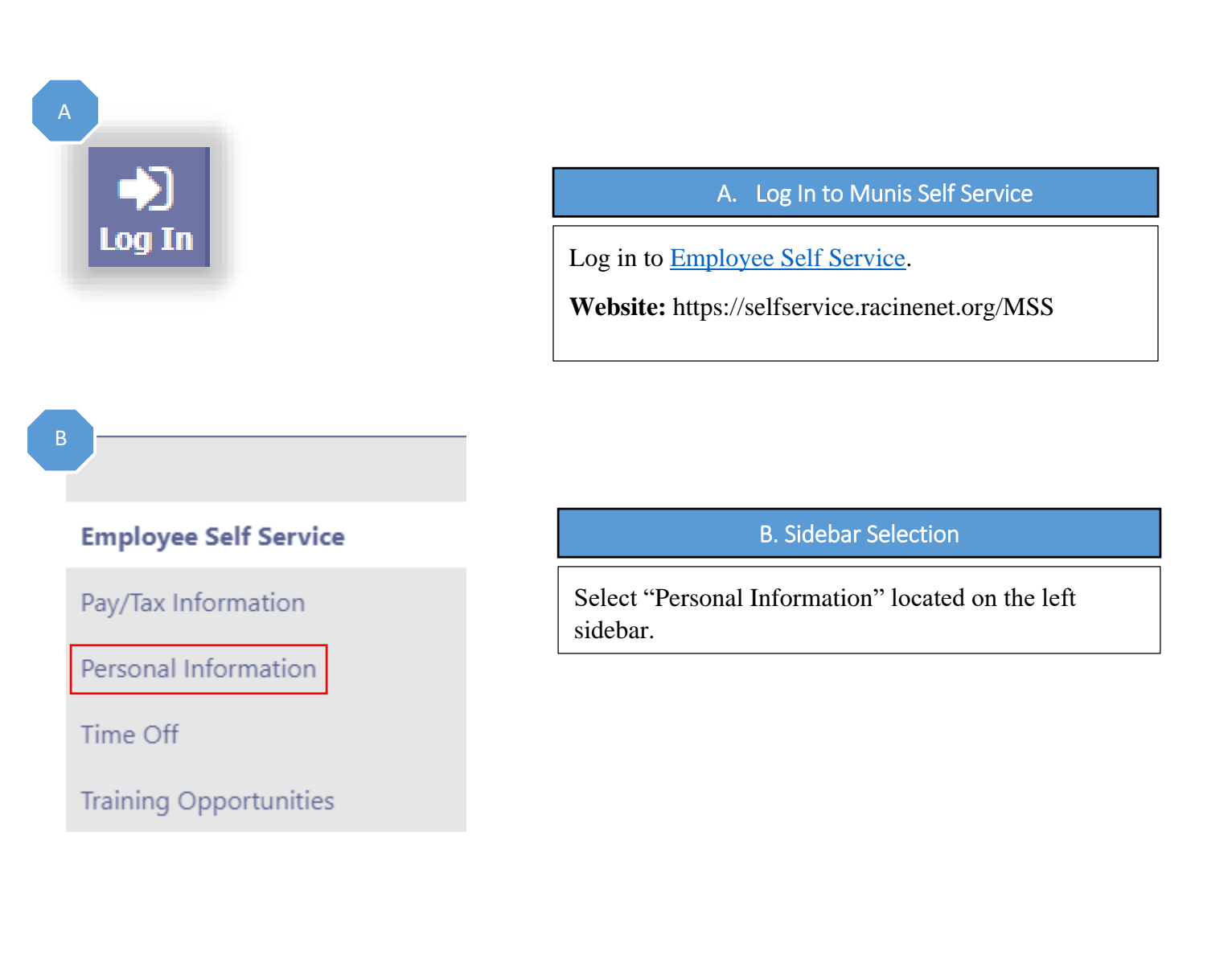

**ESS How To Guide** 

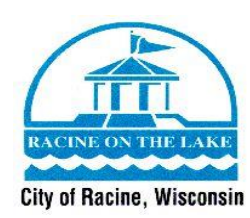

## C Personal Information

General Demographics Contact Dependents

#### C. Contact Information

Select "Contact" located in the options listed under "Personal Information".

## D

### Personal Information

General Demographics Contact Dependents

#### Addresses Add new

Home Address 3456 NEW STREET APT 1 RACINE WI 53404 Edit

#### Emergency Contacts Add new

JANE DOE SPOUSE 262-636-9475 CELL 3456 TEST STREET RACINE WI 53403 Edit | Delete

## Telephones Add new

WORK PHONE 262-636-9176 Listed Opting out of text messages Edit | Delete

CELL PHONE 262-636-9175 Listed Opting out of text messages Edit | Delete| Make primary

#### D. Telephone Section

Now that you are on the "Contact" section of your personal information page, you will see the phone number(s) that the Human Resources Department has on file for you. If you need to change this information, you will select the "Edit" button. If you want to add another phone number, you will select the "Add new" button. If you would like to delete a phone number, you will select the "Delete" button.

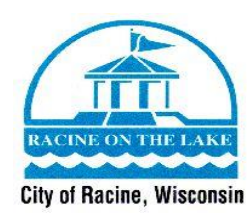

Е

#### Addresses

| Address<br>3456 New Street | E. Type in the New Address                                                                                                    |
|----------------------------|----------------------------------------------------------------------------------------------------|
| Address line two<br>APT 1  | Type in your new phone number in the fields that are provided.                                                                                                    |
| City<br>RACINE             |                                                                                                    |
| State<br>WI                |                                                                                                    |
| Zip code<br>53404          |                                                                                                    |
| Save Cancel                |                                                                                                    |
| Save                       | F. Review Your Information                                                                                                    |
|                            | When you are done typing in your new phone number,<br>review the information to make sure that it is correct.<br>After review, when you are ready to submit this new<br>phone number, you will click the "Save" button. |

You have now updated your phone number, and the Human Resources Department will automatically be notified of the changes. The Human Resources Department will update your phone number for your benefits (United Healthcare, MetLife Dental, etc.) if applicable. If you have questions about this process, please contact Human Resources at (262) 636-9175.